KOYO ELECTRONICS CO., LTD.

# KOSTAC/DL Series MODBUS TCP Driver

| 1 | System Configuration             | 3  |
|---|----------------------------------|----|
| 2 | Selection of External Device     | 5  |
| 3 | Example of Communication Setting | 6  |
| 4 | Setup Items                      | 8  |
| 5 | Supported Device                 |    |
| 6 | Device Code and Address Code     |    |
| 7 | Error Messages                   | 25 |

#### Introduction

This manual describes how to connect the Display and the External Device (target PLC).

In this manual, the connection procedure will be described by following the below sections:

| 1 | System Configuration<br>This section shows the types of External<br>Devices which can be connected and SIO<br>type.                                                    | "1 System Configuration" (page 3)                       |
|---|----------------------------------------------------------------------------------------------------|---------------------------------------------------------|
|   |                                                                                                    |                                                         |
| 2 | Selection of External Device<br>Select a model (series) of the External<br>Device to be connected and connection<br>method.                                            | <sup>CP</sup> "2 Selection of External Device" (page 5) |
|   |                                                                                                    |                                                         |
| 3 | Example of Communication Settings<br>This section shows setting examples for<br>communicating between the Display and<br>the External Device.                          | "3 Example of Communication Setting"<br>(page 6)        |
|   |                                                                                                    |                                                         |
| 4 | Setup Items<br>This section describes communication<br>setup items on the Display.<br>Set communication settings of the Display<br>with GP-Pro Ex or in off-line mode. | <sup>ক্লে</sup> "4 Setup Items" (page 8)                |
|   |                                                                                                    |                                                         |
|   | Operation                                                                                                    |                                                         |

# 1 System Configuration

The system configuration in the case when the External Device of KOYO ELECTRONICS CO., LTD. and the Display are connected is shown.

| Series         | CPU                                                                                                    | Link I/F <sup>*1</sup> | SIO Type       | Setting Example                 |  |
|----------------|----------------------------------------------------------------------------------------------------|------------------------|----------------|---------------------------------|--|
| Direct Logic05 | D0-05AA,<br>D0-05AD,<br>D0-05AR,<br>D0-05DA,<br>D0-05DD,<br>D0-05DD-D,<br>D0-05DR,<br>D0-05DR-D                               | H0-ECOM100             |                |                                 |  |
| Direct Logic06 | D0-06DD1,<br>D0-06DD1-D,<br>D0-06DD2,<br>D0-06DD2-D,<br>D0-06DR,<br>D0-06DR,<br>D0-06DR-D,<br>D0-06DA,<br>D0-06AR,<br>D0-06AA | H0-ECOM100             | Ethernet (TCP) | "Setting Example 1"<br>(page 6) |  |
| DL205          | D2-240,<br>D2-250-1,<br>D2-260                                                                                                | H2-ECOM100             |                |                                 |  |
| DL405          | D4-430,<br>D4-440,<br>D4-450                                                                                                  | H4-ECOM100             |                |                                 |  |
| KOSTAC SU      | SU-5E, SU-6B,<br>SU-5M, SU-6M                                                                                                 | H4-ECOM100             |                |                                 |  |

\*1 Link I/F of Firmware version 4.0.1299 or later is required for communication with External Device. Firmware version can be checked with PLC programming tool software (DirectSOFT). Please refer to the manual of External Device for more details.

## Connection Configuration

• 1:1 Connection

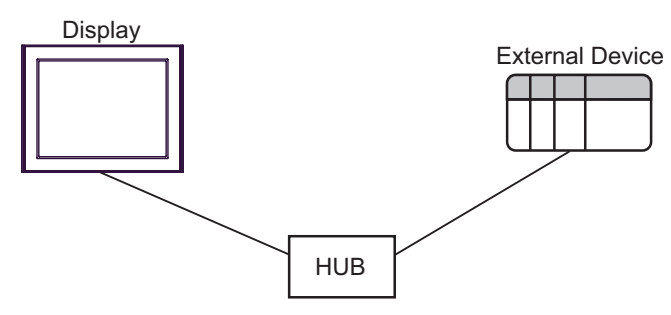

1:n Connection

The max number of External Device : 16

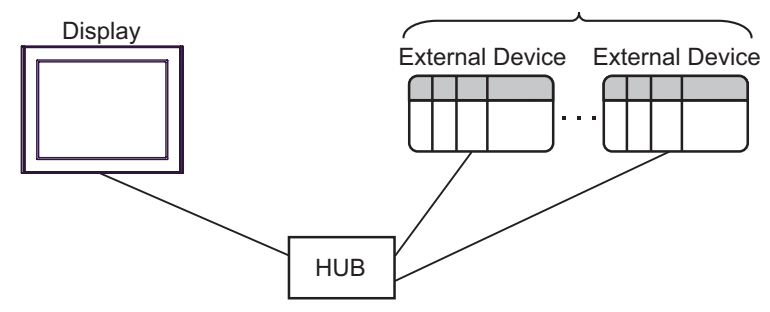

• n:1 Connection

The max number of Display : 247

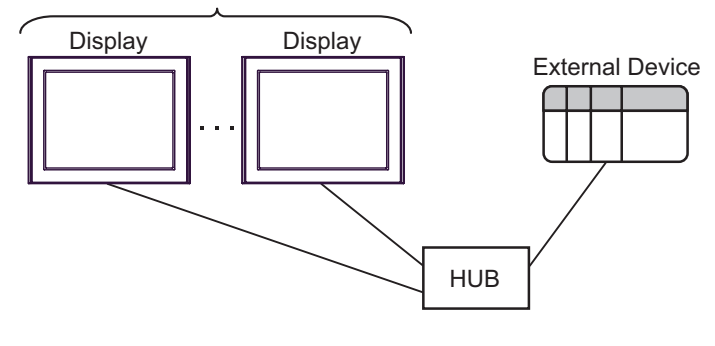

• A maximum of 247 Displays can be connected to a HUB. However, the greater the number of Displays connected, the more the communication load increases.

# 2 Selection of External Device

Select the External Device to be connected to the Display.

| 💰 New Project File |            |                      |           |                       | ×              |
|--------------------|------------|----------------------|-----------|-----------------------|----------------|
| G2-2co             | -Device/PL | C                    |           |                       |                |
|                    | Maker      | KOYO ELECTRONICS C   | 0., LTD.  |                       | •              |
|                    | Series     | KOSTAC/DL Series MOE | BUS TCP   |                       | -              |
|                    | 🗖 Use S    | iystem Area          | Refer     | to the manual of this | s Device/PLC   |
|                    | Connection | n Method             |           |                       |                |
|                    | Port       | Ethernet (TCP)       | ]         |                       |                |
|                    |            |                      |           |                       |                |
|                    |            |                      |           | <u>Go to Dev</u>      | ice/PLC Manual |
|                    |            |                      |           |                       |                |
| Back (             | 3) Cor     | mmunication Settings | New Logic | New Screen            | Cancel         |

| Setup Items     | Setup Description                                                                                                    |  |  |
|-----------------|----------------------------------------------------------------------------------------------------|--|--|
| Maker           | Select the maker of the External Device to be connected. Select "KOYO ELECTRONICS CO., LTD.".                                                                                                    |  |  |
| Series          | Select a model (series) of the External Device to be connected and connection method.<br>Select "KOSTAC/DL Series MODBUS TCP".<br>Check the External Device which can be connected in "KOSTAC/DL Series MODBUS<br>TCP" in system configuration.                                                                                                    |  |  |
| Use System Area | <ul> <li>Check this option when you synchronize the system data area of the Display and the device (memory) of the External Device. When synchronized, you can use the ladder program of the External Device to switch the display or display the window on the Display.</li> <li>Cf. GP-Pro EX Reference Manual "Appendix 1.4 LS Area (only for direct access method)"</li> <li>This can be also set with GP-Pro EX or in off-line mode of the Display.</li> <li>Cf. GP-Pro EX Reference Manual "5.14.6 Setting Guide of [System Setting Window]■[Main Unit Settings] Settings Guide♦System Area Setting"</li> <li>Cf. Maintenance/Troubleshooting "2.14.1 Settings common to all Display models♦System Area Settings"</li> </ul> |  |  |
| Port            | Select the Display port to be connected to the External Device.                                                                                                    |  |  |

# 3 Example of Communication Setting

Examples of communication settings of the Display and the External Device, recommended by Pro-face, are shown.

## 3.1 Setting Example 1

## Settings of GP-Pro EX

#### Communication Settings

To display the setting screen, select [Device/PLC Settings] from [System setting window] in workspace.

| Device/PLC 1                                                                            |
|-----------------------------------------------------------------------------------------|
| Summary Change Device/PLC                                                               |
| Maker KOYO ELECTRONICS CO., LTD. Series KOSTAC/DL Series MODBUS TCP Port Ethernet (TCP) |
| Text Data Mode 1 Change                                                                 |
| Communication Settings                                                                  |
| Port No. 1024 📑 🔽 Auto                                                                  |
| Timeout 3 🔆 (sec)                                                                       |
| Retry 0 💼                                                                               |
| Wait To Send 0 📑 (ms) Default                                                           |
| Device-Specific Settings                                                                |
| Allowable Number of Devices/PLCs 16                                                     |
| Number Device Name Settings                                                             |
| I IP Address=192.168.000.001,Device Names=Japanese(I/Q/GI/GQ/M/C/R)                     |

#### Device Setting

To display the setting screen, click I ([Setting]) of External Device you want to set from [Device-Specific Settings] of [Device/PLC Settings].

When you connect multiple External Device, click **int** from [Device-Specific Settings] of [Device/PLC Settings] to add another External Device.

| 💣 Individual Dev           | ice Settings                                    | ×                                                       |
|----------------------------|-------------------------------------------------|---------------------------------------------------------|
| PLC1                       |                                                 |                                                         |
| IP Address<br>Device Names | □ 192. 168. 0. 1<br>ⓒ Japanese(I/Q/GI/GQ/M/C/R) | © English(X/Y/GX/GY/C/CT/V)<br>Default<br>OK (D) Cancel |

## Settings of External Device

Communication setting is configured with the setting tool (NetEdit3).

Please refer to the manual of External Device for more details.

1 Start up the setting tool.

In the startup screen, the External Devices on network are all displayed.

• If there is no External Device display, click [Scan Network] to refresh the network status.

- **2** Select an External Device from the list to configure the communication setting.
- **3** Right click the selected External Device and select [General...] from the displayed menu. [General Settings] dialog box is displayed.
- 4 Select [Use the following IP settings] and input as follows.

| Setup Items | Setup Description |
|-------------|-------------------|
| IP Address  | 192.168.0.1       |
| Subnet Mask | 255.255.255.0     |
| Gateway     | 0.0.0.0           |

## 5 Click [OK].

| МЕМО | • | When communication between the Display and External Device has not occurred for a set    |
|------|---|------------------------------------------------------------------------------------------|
|      |   | period of time, the External Device will shut down the connection.                       |
|      |   | If communication is made after the shut down, the error message, "TCP connection open    |
|      |   | error." appears on the Display, but communication will immediately resume.               |
|      |   | Time out for shutting down the connection can be set at [Slave Timeout] (1410065 seconds |
|      |   | max.) of the [ECOM advanced settings] dialog box.                                        |
|      |   | The [ECOM advanced settings] dialog box is displayed by clicking [Advanced] on [ECOM     |
|      |   | Settings] tab.                                                                           |
|      | • | When using a gateway, set the IP address as [Gateway].                                   |

## 4 Setup Items

Set communication settings of the Display with GP-Pro Ex or in off-line mode of the Display.

The setting of each parameter must be identical to that of the External Device.

"3 Example of Communication Setting" (page 6)

## 4.1 Setup Items in GP-Pro EX

## Communication Settings

To display the setting screen, select [Device/PLC Settings] from [System setting window] in workspace.

| Device/PLC 1                                                                           |
|----------------------------------------------------------------------------------------|
| Summary Change Device/PLC                                                              |
| Maker KOYO ELECTRONICS CO., LTD. Series KOSTAC/DL Series MODBUS TCP Port Ethemet (TCP) |
| Text Data Mode 1 Change                                                                |
| Communication Settings                                                                 |
| Port No. 1024 🚊 🗹 Auto                                                                 |
| Timeout 3 📑 (sec)                                                                      |
| Retry 0                                                                                |
| Wait To Send 0 🙀 (ms) Default                                                          |
| Device-Specific Settings                                                               |
| Allowable Number of Devices/PLCs 16                                                    |
| Number Device Name Settings                                                            |
| IP Address=192.168.000.001,Device Names=Japanese(I/Q/GI/GQ/M/C/R)                      |

| Setup Items  | Setup Description                                                                                                    |  |  |
|--------------|----------------------------------------------------------------------------------------------------|--|--|
| Port No.     | Use an integer from 1024 to 65535 to enter the port No. of the Display. When you check the option of [Auto], the port No. will be automatically set. |  |  |
| Timeout      | Use an integer from 1 to 127 to enter the time (s) for which the Display waits for the response from the External Device.                            |  |  |
| Retry        | In case of no response from the External Device, use an integer from 0 to 255 to enter how many times the Display retransmits the command.           |  |  |
| Wait To Send | Use an integer from 0 to 255 to enter standby time (ms) for the Display from receiving packets to transmitting next commands.                        |  |  |

#### Device Setting

To display the setting screen, click I ([Setting]) of External Device you want to set from [Device-Specific Settings] of [Device/PLC Settings]. When you connect multiple External Device, click from [Device-Specific Settings] of [Device/PLC Settings] to add another External Device.

| 💣 Individual Dev           | ice Settings 🛛 🔀                       |
|----------------------------|----------------------------------------|
| PLC1                       |                                        |
| IP Address<br>Device Names | 132.         168.         0.         1 |
|                            | Default                                |
|                            | OK (D) Cancel                          |

| Setup Items  | Setup Description                                                                                                    |
|--------------|----------------------------------------------------------------------------------------------------|
| IP Address   | <ul> <li>Set IP address of the External Device.</li> <li>MEMO</li> <li>Check with a network administrator about IP address. Do not set the duplicate IP address.</li> </ul> |
| Device Names | Select whether the device name is described in Japanese (I/Q/GI/GQ/M/C/R) or English (X/Y/GX/GY/C/CT/V).                                                                    |

## 4.2 Setup Items in Off-Line Mode

#### MEMO

• Please refer to Maintenance/Troubleshooting for more information on how to enter off-line mode or about operation.

Cf. Maintenance/Troubleshooting "2.2 Offline Mode"

#### Communication Settings

To display the setting screen, touch [Device/PLC Settings] from [Peripheral Settings] in off-line mode. Touch the External Device you want to set from the displayed list.

| Comm.           | Device           |          |                        |
|-----------------|------------------|----------|------------------------|
|                 |                  | -        | -                      |
| KOSTAC/DL Serie | es MODBUS TCP    | [TCP]    | Page 1/1               |
|                 |                  |          |                        |
|                 | Timeout(e)       | <br>2 -  |                        |
|                 | TTHEOUT(5)       | <u>.</u> |                        |
|                 | Retry            | 0 🔻      |                        |
|                 | Wait To Send(ms) | 0 🔻      |                        |
|                 |                  |          |                        |
|                 |                  |          |                        |
|                 |                  |          |                        |
|                 |                  |          |                        |
|                 |                  | <br>     | 0000 (00 (04           |
|                 | Exit             | Back     | 2007/09/21<br>22:38:02 |

| Setup Items       | Setup Description                                                                                                    |
|-------------------|----------------------------------------------------------------------------------------------------|
| Timeout (s)       | Use an integer from 1 to 127 to enter the time (s) for which the Display waits for the response from the External Device.                  |
| Retry             | In case of no response from the External Device, use an integer from 0 to 255 to enter how many times the Display retransmits the command. |
| Wait To Send (ms) | Use an integer from 0 to 255 to enter standby time (ms) for the Display from receiving packets to transmitting next commands.              |

## Device Setting

To display the setting screen, touch [Device/PLC Settings] from [Peripheral Equipment Settings]. Touch the External Device you want to set from the displayed list, and touch [Device Settings].

| Comm.           | Device        |        |         |            |
|-----------------|---------------|--------|---------|------------|
|                 |               |        |         | :          |
| KOSTAC/DL Serie | IS MODBUS TCP |        | [TCP]   | Page 1/1   |
| Devic           | e/PLC Name PL | C1     |         |            |
|                 |               |        |         |            |
|                 | IP Address    | 192    | 168 Ø 1 |            |
|                 | Device Names  | Englis | sh      |            |
|                 |               |        |         |            |
|                 |               |        |         |            |
|                 |               |        |         |            |
|                 |               |        |         |            |
|                 |               |        |         |            |
|                 | <b></b>       |        | D I     | 2007/09/21 |
|                 | Exit          |        | Back    | 22:38:12   |

| Setup Items     | Setup Description                                                                                                    |
|-----------------|----------------------------------------------------------------------------------------------------|
| Device/PLC Name | Select the External Device for device setting. Device name is a title of External Device set with GP-Pro EX.(Initial value [PLC1])                        |
| IP Address      | Set IP address of the External Device.           MEMO           Check with a network administrator about IP address. Do not set the duplicate IP address. |
| Device Names    | Display whether the device name is described in Japanese (I/Q/GI/GQ/M/C/R) or English (X/Y/GX/GY/C/CT/V).                                                 |

# 5 Supported Device

Range of supported device address is shown in the table below.

## 5.1 Direct Logic05

This address can be specified as system data area.

| Dovico                               | Bit Address |               | word Address    |                 | 32    | Pomarka                              |
|--------------------------------------|-------------|---------------|-----------------|-----------------|-------|--------------------------------------|
| Device                               | Japanese    | English       | Japanese        | English         | bits  | Remarks                              |
| Input Points                         | 1000 - 1377 | X000 - X377   | R40400 - R40417 | V40400 - V40417 |       | ост <b>8</b> ]<br>*1                 |
| Output Points                        | Q000 - Q377 | Y000 - Y377   | R40500 - R40517 | V40500 - V40517 |       | 00T                                  |
| Control Relays                       | M000 - M777 | C000 - C777   | R40600 - R40637 | V40600 - V40637 |       | 00T                                  |
| Special Relays                       | SP000 -     | - SP777       | R41200 - R41237 | V41200 - V41237 |       | ост <b>8</b> ]                       |
| Timers                               | T000 ·      | - T177        | R41100 - R41107 | V41100 - V41107 |       | oc T 8                               |
| Counters                             | C000 - C177 | CT000 - CT177 | R41140 - R41147 | V41140 - V41147 |       | oc T 8                               |
| Stages                               | S000 - S377 |               | R41000 - R41017 | V41000 - V41017 |       | ост <b>8</b> ]                       |
| Timer Current<br>Values              |             | -             | R00000 - R00177 | V00000 - V00177 | rL/Hì | 0¢T <b>8</b> ]                       |
| Counter<br>Current Values            | -           |               | R01000 - R01177 | V01000 - V01177 |       | 0¢T 8]                               |
| User Data<br>Words                   |             |               | R01200 - R07377 | V01200 - V07377 |       | ост <b>8</b><br>ві t <b>15</b><br>*2 |
| User Data<br>Words<br>(Non-Volatile) | -           |               | R07400 - R07577 | V07400 - V07577 | ,     | ост 8)<br>ві t15)                    |
| System<br>Parameters                 |             |               | R07600 - R07777 | V07600 - V07777 |       | ост <b>8</b> ]<br>ві t <b>15</b> ]   |

\*1 When a bit is written, the Display reads the corresponding word address of the External Device, activates a bit in the read word address, and returns it to the External Device. There is a case that correct data cannot be written if a ladder program processes to write the word address while the Display is reading the data of the External Device and returning it.

- \*2 R01200 to R01377 (Japanese) and V01200 to V01377 (English) cannot used for bit assignment.
  - MEMO
     Please refer to the GP-Pro EX Reference Manual for system data area.
     Cf. GP-Pro EX Reference Manual "Appendix 1.4 LS Area (only for direct access method)"
    - Please refer to the precautions on manual notation for icons in the table.
      - "Manual Symbols and Terminology"

## 5.2 Direct Logic06

This address can be specified as system data area.

| Dovice                               | Bit Ac          | ldress          | Word Address                                          |                                                       | 32      | Pomorko                              |
|--------------------------------------|-----------------|-----------------|-------------------------------------------------------|-------------------------------------------------------|---------|--------------------------------------|
| Device                               | Japanese        | English         | Japanese                                              | English                                               | bits    | Remarks                              |
| Input Points                         | 1000 - 1777     | X000 - X777     | R40400 - R40437                                       | V40400 - V40437                                       |         | ост <b>8</b> ]<br>*1                 |
| Output Points                        | Q000 - Q777     | Y000 - Y777     | R40500 - R40537                                       | V40500 - V40537                                       |         | ост <b>8</b> ]                       |
| Remote Input                         | GI0000 - GI3777 | GX0000 - GX3777 | R40000 - R40177                                       | V40000 - V40177                                       |         | ост <b>8</b> ]<br>*1                 |
| Remote Output                        | GQ0000 - GQ3777 | GY0000 - GY3777 | R40200 - R40377                                       | V40200 - V40377                                       |         | ост <b>8</b> ]                       |
| Control Relays                       | M0000 - M1777   | C0000 - C1777   | R40600 - R40677                                       | V40600 - V40677                                       |         | 0cT 8                                |
| Special Relays                       | SP000 -         | - SP777         | R41200 - R41237                                       | V41200 - V41237                                       |         | 0¢T 8]                               |
| Timers                               | T000 ·          | - T377          | R41100 - R41117                                       | V41100 - V41117                                       |         | 0cT 8                                |
| Counters                             | C000 - C177     | CT000 - CT177   | R41140 - R41147                                       | V41140 - V41147                                       |         | 0cT 8                                |
| Stages                               | S0000 ·         | - S1777         | R41000 - R41077                                       | V41000 - V41077                                       | rt 7 Hi | 0cT 8                                |
| Timer Current<br>Values              | -               |                 | R00000 - R00377                                       | V00000 - V00377                                       | 2711    | oc T <b>8</b> ]                      |
| Counter<br>Current Values            | -               |                 | R01000 - R01177                                       | V01000 - V01177                                       |         | oc T <b>8</b> ]                      |
| User Data<br>Words                   | -               |                 | R00400 - R00677<br>R01200 - R07377<br>R10000 - R17777 | V00400 - V00677<br>V01200 - V07377<br>V10000 - V17777 |         | ост <b>8</b><br>ві t <b>15</b><br>*2 |
| User Data<br>Words<br>(Non-Volatile) | -               |                 | R07400 - R07577                                       | V07400 - V07577                                       | ŕ       | ост <b>8</b> ]<br>ві <b>15</b> ]     |
| System<br>Parameters <sup>*3</sup>   |                 | -               | R00700 - R00777<br>R07600 - R07777<br>R36000 - R37777 | V00700 - V00777<br>V07600 - V07777<br>V36000 - V37777 |         | ост <b>8</b> ]<br>ві т <b>15</b> ]   |

E

\*1 When a bit is written, the Display reads the corresponding word address of the External Device, activates a bit in the read word address, and returns it to the External Device. There is a case that correct data cannot be written if a ladder program processes to write the word address while the Display is reading the data of the External Device and returning it.

\*2 R01200 to R01377 (Japanese) and V01200 to V01377 (English) cannot used for bit assignment.

\*3 R07600 to R07777 (Japanese) and V07600 to V07777 (English) cannot be assigned for system data area.

MEMO

• Please refer to the GP-Pro EX Reference Manual for system data area.

- Cf. GP-Pro EX Reference Manual "Appendix 1.4 LS Area (only for direct access method)"
- Please refer to the precautions on manual notation for icons in the table.

## 5.3 DL205 D2-240

This address can be specified as system data area.

| Dovice                               | Bit Ad             | dress              | Word Address                       |                                    | 32   | Pomorko                            |
|--------------------------------------|--------------------|--------------------|------------------------------------|------------------------------------|------|------------------------------------|
| Device                               | Japanese           | English            | Japanese                           | English                            | bits | Remarks                            |
| Input Points                         | I000 - I477        | X000 - X477        | R40400 - R40423                    | V40400 - V40423                    |      | ост <b>8</b><br>*1                 |
| Output Points                        | Q000 - Q477        | Y000 - Y477        | R40500 - R40523                    | V40500 - V40523                    |      | 0CT 8                              |
| Control Relays                       | M000 - M377        | C000 - C377        | R40600 - R40617                    | V40600 - V40617                    |      | ост <b>8</b> ]                     |
| Special Relays                       | SP000 -<br>SP540 - | - SP137<br>- SP617 | R41200 - R41205<br>R41226 - R41230 | V41200 - V41205<br>V41226 - V41230 |      | oc T 8]                            |
| Timers<br>(Contact)                  | T000 -             | - T177             | R41100 - R41107                    | V41100 - V41107                    |      | oc T <b>8</b> ]                    |
| Counters<br>(Contact)                | C000 - C177        | CT000 - CT177      | R41140 - R41147                    | V41140 - V41147                    |      | 0¢T 8]                             |
| Stages                               | S000 -             | - S777             | R41000 - R41037                    | V41000 - V41037                    |      | 0cT <b>8</b> ]                     |
| Timer Current<br>Values              | -                  |                    | R00000 - R00177                    | V00000 - V00177                    |      | oc T <b>8</b> ]                    |
| Counter<br>Current Values            | -                  |                    | R01000 - R01177                    | V01000 - V01177                    |      | 0¢T 8]                             |
| User Data<br>Words                   | -                  |                    | R02000 - R03777                    | V02000 - V03777                    |      | ост <b>8</b> ]<br>ві т <b>15</b> ] |
| User Data<br>Words<br>(Non-Volatile) | -                  |                    | R04000 - R04377                    | V04000 - V04377                    |      | ост <b>8</b> ]<br>ві т <b>15</b> ] |
| System<br>Parameters                 |                    |                    | R07620 - R07637<br>R07746 - R07777 | V07620 - V07637<br>V07746 - V07777 | ſ    | ост <b>8</b> ]<br>ві т <b>15</b> ] |

\*1 When a bit is written, the Display reads the corresponding word address of the External Device, activates a bit in the read word address, and returns it to the External Device.

There is a case that correct data cannot be written if a ladder program processes to write the word address while the Display is reading the data of the External Device and returning it.

MEMO

• Please refer to the GP-Pro EX Reference Manual for system data area.

- Cf. GP-Pro EX Reference Manual "Appendix 1.4 LS Area (only for direct access method)"
- Please refer to the precautions on manual notation for icons in the table.

## 5.4 DL205 D2-250-1

This address can be specified as system data area.

| Dovico                             | Bit Ac        | ldress        | Word A                             | Address                            | 32   | Pomarka                          |
|------------------------------------|---------------|---------------|------------------------------------|------------------------------------|------|----------------------------------|
| Device                             | Japanese      | English       | Japanese                           | English                            | bits | Remarks                          |
| Input Points                       | 1000 - 1777   | X000 - X777   | R40400 - R40437                    | V40400 - V40437                    |      | ост <b>8</b> ]<br>*1             |
| Output Points                      | Q000 - Q777   | Y000 - Y777   | R40500 - R40537                    | V40500 - V40537                    |      | oc T <b>8</b> ]                  |
| Control Relays                     | M0000 - M1777 | C0000 - C1777 | R40600 - R40677                    | V40600 - V40677                    |      | 00T                              |
| Special Relays                     | SP000 -       | - SP777       | R41200 - R41237                    | V41200 - V41237                    |      | 00T                              |
| Timers<br>(Contact)                | T000 -        | - T377        | R41100 - R41117                    | V41100 - V41117                    |      | oc T 8]                          |
| Counters<br>(Contact)              | C000 - C177   | CT000 - CT177 | R41140 - R41147                    | V41140 - V41147                    |      | oc T <b>8</b> ]                  |
| Stages                             | S0000 -       | - S1777       | R41000 - R41077                    | V41000 - V41077                    |      | ост <b>8</b> ]                   |
| Timer Current<br>Values            |               | -             | R00000 - R00377                    | V00000 - V00377                    |      | oc T 8]                          |
| Counter<br>Current Values          |               | -             | R01000 - R01177                    | V01000 - V01177                    |      | oc T <b>8</b> ]                  |
| User Data<br>Words                 |               | -             | R01400 - R07377<br>R10000 - R17777 | V01400 - V07377<br>V10000 - V17777 |      | ост <b>8</b> ]<br>ві <b>15</b> ] |
| System<br>Parameters <sup>*2</sup> |               | -             | R07400 - R07777<br>R36000 - R37777 | V07400 - V07777<br>V36000 - V37777 |      | ост <b>8</b> ]<br>ві <b>15</b> ] |

\*1 When a bit is written, the Display reads the corresponding word address of the External Device, activates a bit in the read word address, and returns it to the External Device.

There is a case that correct data cannot be written if a ladder program processes to write the word address while the Display is reading the data of the External Device and returning it.

\*2 R07400 to R07777 (Japanese) and V07400 to V07777 (English) cannot be assigned for system data area.

- Please refer to the GP-Pro EX Reference Manual for system data area.
  - Cf. GP-Pro EX Reference Manual "Appendix 1.4 LS Area (only for direct access method)"
  - Please refer to the precautions on manual notation for icons in the table.

## 5.5 DL205 D2-260

This address can be specified as system data area.

| Dovice                             | Bit Ac          | ldress          | Word Address                                          |                                                       | 32    | Pomorko                         |
|------------------------------------|-----------------|-----------------|-------------------------------------------------------|-------------------------------------------------------|-------|---------------------------------|
| Device                             | Japanese        | English         | Japanese                                              | English                                               | bits  | Remarks                         |
| Input Points                       | I0000 - I1777   | X0000 - X1777   | R40400 - R40477                                       | V40400 - V40477                                       |       | ост <b>8</b> ]<br>*1            |
| Output Points                      | Q0000 - Q1777   | Y0000 - Y1777   | R40500 - R40577                                       | V40500 - V40577                                       |       | ост <b>8</b> ]                  |
| Remote Input                       | GI0000 - GI3777 | GX0000 - GX3777 | R40000 - R40177                                       | V40000 - V40177                                       |       | ост <b>8</b> ]<br>*1            |
| Remote Output                      | GQ0000 - GQ3777 | GY0000 - GY3777 | R40200 - R40377                                       | V40200 - V40377                                       |       | ост <b>8</b> ]                  |
| Control Relays                     | M0000 - M3777   | C0000 - C3777   | R40600 - R40777                                       | V40600 - V40777                                       |       | ост <b>8</b> ]                  |
| Special Relays                     | SP000 -         | - SP777         | R41200 - R41237                                       | V41200 - V41237                                       |       | ост <b>8</b> ]                  |
| Timers<br>(Contact)                | T000 - T377     |                 | R41100 - R41117                                       | V41100 - V41117                                       |       | <u>ост</u> <b>8</b> ]           |
| Counters<br>(Contact)              | C000 - C377     | СТ000 - СТ377   | R41140 - R41157                                       | V41140 - V41157                                       | [L/H] | <u>oc</u> 78]                   |
| Stages                             | S0000 ·         | - S1777         | R41000 - R41077                                       | V41000 - V41077                                       |       | ост <b>8</b> ]                  |
| Timer Current<br>Values            |                 | -               | R00000 - R00377                                       | V00000 - V00377                                       |       | <u>ост 8</u> ]                  |
| Counter<br>Current Values          |                 |                 | R01000 - R01377                                       | V01000 - V01377                                       |       | <u>ост 8</u> ]                  |
| User Data<br>Words                 |                 |                 | R00400 - R00777<br>R01400 - R07377<br>R10000 - R35777 | V00400 - V00777<br>V01400 - V07377<br>V10000 - V35777 |       | <u>ост 8)</u><br>ві т <b>15</b> |
| System<br>Parameters <sup>*2</sup> |                 | -               | R07400 - R07777<br>R36000 - R37777                    | V07400 - V07777<br>V36000 - V37777                    |       | <u>ост 8</u><br>ві т <b>15</b>  |

\*1 When a bit is written, the Display reads the corresponding word address of the External Device, activates a bit in the read word address, and returns it to the External Device.

There is a case that correct data cannot be written if a ladder program processes to write the word address while the Display is reading the data of the External Device and returning it.

\*2 R07400 to R07777 (Japanese) and V07400 to V07777 (English) cannot be assigned for system data area.

| MEMO | Please refer to the GP-Pro EX Reference Manual for system data area.         |   |
|------|------------------------------------------------------------------------------|---|
|      | Cf. GP-Pro EX Reference Manual "Appendix 1.4 LS Area (only for direct access | 3 |
|      | method)"                                                                     |   |
|      | Please refer to the precautions on manual notation for icons in the table.   |   |

<sup>C</sup> "Manual Symbols and Terminology"

## 5.6 DL405 D4-430

This address can be specified as system data area.

| Device                 | Bit Address                    | Word Address                       | 32bits | Remarks                            |
|------------------------|--------------------------------|------------------------------------|--------|------------------------------------|
| Input Points           | X000 - X477                    | V40400 - V40423                    |        | ост <b>8</b><br>*1                 |
| Output Points          | Y000 - Y477                    | V40500 - V40523                    |        | <u>ост</u> 8]                      |
| Remote Input           | GX000 - GX777                  | V40000 - V40037                    |        | <u>ост</u> 8]                      |
| Control Relays         | C000 - C737                    | V40600 - V40635                    |        | <u>ост</u> 8]                      |
| Special Relays         | SP000 - SP137<br>SP320 - SP617 | V41200 - V41205<br>V41215 - V41230 |        | ост <b>8</b> ]                     |
| Timers (Contact)       | T000 - T177                    | V41100 - V41107                    |        | ост <b>8</b> ]                     |
| Counters (Contact)     | CT000 - CT177                  | V41140 - V41147                    | [L/H]  | <u>ост</u> 8]                      |
| Stages                 | S000 - S577                    | V41000 - V41027                    |        | ост <b>8</b> ]                     |
| Timer Current Values   | -                              | V00000 - V00177                    |        | <u>ост</u> <b>8</b> ]              |
| Counter Current Values | -                              | V01000 - V01177                    | ]      | ост <b>8</b> ]                     |
| User Data Words        | -                              | V01400 - V07377                    |        | ост <b>8</b> ]<br>ві t <b>15</b> ] |
| System Parameters      | -                              | V07400 - V07777                    | Ĭ      | ост <b>8</b> ]<br>ві t <b>15</b> ] |

E

\*1 When a bit is written, the Display reads the corresponding word address of the External Device, activates a bit in the read word address, and returns it to the External Device. There is a case that correct data cannot be written if a ladder program processes to write the word address while the Display is reading the data of the External Device and returning it.

• Please refer to the GP-Pro EX Reference Manual for system data area.

- Cf. GP-Pro EX Reference Manual "Appendix 1.4 LS Area (only for direct access method)"
- Please refer to the precautions on manual notation for icons in the table.
  - "Manual Symbols and Terminology"

MEMO

## 5.7 DL405 D4-440

This address can be specified as system data area.

| Device                          | Bit Address                    | Word Address                       | 32bits | Remarks                         |
|---------------------------------|--------------------------------|------------------------------------|--------|---------------------------------|
| Input Points                    | X000 - X477                    | V40400 - V40423                    |        | ост <b>8</b> ]<br>*1            |
| Output Points                   | Y000 - Y477                    | V40500 - V40523                    |        | ост <b>8</b> ]                  |
| Remote Input                    | GX0000 - GX1777                | V40000 - V40077                    |        | ост <b>8</b> ]<br>*1            |
| Control Relays                  | C0000 - C1777                  | V40600 - V40677                    |        | ост <b>8</b> ]                  |
| Special Relays                  | SP000 - SP137<br>SP320 - SP717 | V41200 - V41205<br>V41215 - V41234 |        | <u>ост</u> 8]                   |
| Timers (Contact)                | T000 - T377                    | V41100 - V41117                    |        | ост <b>8</b> ]                  |
| Counters (Contact)              | CT000 - CT177                  | V41140 - V41147                    |        | <u>ост</u> <b>8</b> ]           |
| Stages                          | S0000 - S1777                  | V41000 - V41077                    |        | <u>ост</u> <b>8</b> ]           |
| Timer Current Values            | -                              | V00000 - V00377                    |        | <u>ост</u> <b>8</b> ]           |
| Counter Current Values          | -                              | V01000 - V01177                    |        | ост <b>8</b> ]                  |
| User Data Words                 | -                              | V01400 - V07377<br>V10000 - V17777 |        | <u>ост</u> 8)<br>ві t15)        |
| System Parameters <sup>*2</sup> | -                              | V00700 - V00737<br>V07400 - V07777 |        | <u>ост 8)</u><br>ві <b>15</b> ] |

E

\*1 When a bit is written, the Display reads the corresponding word address of the External Device, activates a bit in the read word address, and returns it to the External Device. There is a case that correct data cannot be written if a ladder program processes to write the word address while the Display is reading the data of the External Device and returning it.

\*2 V07400 to V07777 cannot be assigned for system data area.

MEMO

- Please refer to the GP-Pro EX Reference Manual for system data area.
  - Cf. GP-Pro EX Reference Manual "Appendix 1.4 LS Area (only for direct access method)"
- Please refer to the precautions on manual notation for icons in the table.
  - "Manual Symbols and Terminology"

## 5.8 DL405 D4-450

This address can be specified as system data area.

| Device                          | Bit Address     | Word Address                                          | 32bits       | Remarks                            |
|---------------------------------|-----------------|-------------------------------------------------------|--------------|------------------------------------|
| Input Points                    | X0000 - X1777   | V40400 - V40477                                       |              | ост <b>8</b> ]<br>*1               |
| Output Points                   | Y0000 - Y1777   | V40500 - V40577                                       |              | ост <b>8</b> ]                     |
| Remote Input                    | GX0000 - GX3777 | V40000 - V40177                                       |              | ост <b>8</b> ]<br>*1               |
| Remote Output                   | GY0000 - GY3777 | V40200 - V40377                                       |              | ост <b>8</b> ]                     |
| Control Relays                  | C0000 - C3777   | V40600 - V40777                                       |              | <u>ост</u> 8]                      |
| Special Relays                  | SP000 - SP777   | V41200 - V41237                                       |              | <u>ост</u> 8]                      |
| Timers (Contact)                | T000 - T377     | V41100 - V41117                                       | <b>L</b> / H | <u>ост</u> 8]                      |
| Counters (Contact)              | СТ000 - СТ377   | V41140 - V41157                                       |              | <u>ост</u> 8]                      |
| Stages                          | S0000 - S1777   | V41000 - V41077                                       |              | <u>ост</u> 8]                      |
| Timer Current Values            | -               | V00000 - V00377                                       |              | <u>ост</u> 8]                      |
| Counter Current Values          | -               | V01000 - V01377                                       | ]            | <u>ост</u> 8]                      |
| User Data Words                 | -               | V01400 - V07377<br>V10000 - V36777                    |              | ост <b>8</b> ]<br>ві т <b>15</b> ] |
| System Parameters <sup>*2</sup> | -               | V00400 - V00777<br>V07400 - V07777<br>V37000 - V37777 |              | ост 8)<br>ві t15)                  |

\*1 When a bit is written, the Display reads the corresponding word address of the External Device, activates a bit in the read word address, and returns it to the External Device. There is a case that correct data cannot be written if a ladder program processes to write the word address while the Display is reading the data of the External Device and returning it.

\*2 V07400 to V07777 cannot be assigned for system data area.

• Please refer to the GP-Pro EX Reference Manual for system data area.

- Cf. GP-Pro EX Reference Manual "Appendix 1.4 LS Area (only for direct access method)"
- Please refer to the precautions on manual notation for icons in the table.

"Manual Symbols and Terminology"

MEMO

## 5.9 SU-5E

MEMO

This address can be specified as system data area.

| Device                 | Bit Address                    | Word Address                       | 32bits | Remarks                            |
|------------------------|--------------------------------|------------------------------------|--------|------------------------------------|
| Input Points           | I000 - I477                    | R40400 - R40423                    |        | ост <b>8</b> ]<br>*1               |
| Output Points          | Q000 - Q477                    | R40500 - R40523                    |        | ост <b>8</b> ]                     |
| Remote Input           | GI000 - GI777                  | R40000 - R40037                    |        | ост <b>8</b> ]                     |
| Control Relays         | M000 - M737                    | R40600 - R40635                    |        | ост <b>8</b> ]                     |
| Special Relays         | SP000 - SP137<br>SP320 - SP617 | R41200 - R41205<br>R41215 - R41230 |        | ост <b>8</b> ]                     |
| Timers                 | T000 - T177                    | R41100 - R41107                    |        | ост <b>8</b> ]                     |
| Counters               | C000 - C177                    | R41140 - R41147                    | [L/H]  | ост <b>8</b> ]                     |
| Stages                 | S000 - S577                    | R41000 - R41027                    |        | ост <b>8</b> ]                     |
| Timer Current Values   | -                              | R00000 - R00177                    |        | ост <b>8</b> ]                     |
| Counter Current Values | -                              | R01000 - R01177                    |        | ост <b>8</b> ]                     |
| Data Register          | -                              | R01400 - R07377                    |        | ост <b>8</b> ]<br>ві t <b>15</b> ] |
| Special Register       | -                              | R07400 - R07777                    | 1      | ост 8)<br>ві t15)                  |

E

\*1 When a bit is written, the Display reads the corresponding word address of the External Device, activates a bit in the read word address, and returns it to the External Device. There is a case that correct data cannot be written if a ladder program processes to write the word address while the Display is reading the data of the External Device and returning it.

• Please refer to the GP-Pro EX Reference Manual for system data area.

- Cf. GP-Pro EX Reference Manual "Appendix 1.4 LS Area (only for direct access method)"
- Please refer to the precautions on manual notation for icons in the table.
  - "Manual Symbols and Terminology"

## 5.10 SU-6B

This address can be specified as system data area.

| Device                         | Bit Address                    | Word Address                       | 32bits | Remarks                            |
|--------------------------------|--------------------------------|------------------------------------|--------|------------------------------------|
| Input Points                   | I000 - I477                    | R40400 - R40423                    |        | ост <b>8</b> ]<br>*1               |
| Output Points                  | Q000 - Q477                    | R40500 - R40523                    |        | ост <b>8</b> ]                     |
| Remote Input                   | GI0000 - GI1777                | R40000 - R40077                    |        | ост <b>8</b> ]<br>*1               |
| Control Relays                 | M0000 - M1777                  | R40600 - R40677                    |        | ост <b>8</b> ]                     |
| Special Relays                 | SP000 - SP137<br>SP320 - SP717 | R41200 - R41205<br>R41215 - R41234 |        | <u>ост</u> <b>8</b> ]              |
| Timers                         | T000 - T377                    | R41100 - R41117                    |        | ост <b>8</b> ]                     |
| Counters                       | C000 - C177                    | R41140 - R41147                    |        | ост <b>8</b> ]                     |
| Stages                         | S0000 - S1777                  | R41000 - R41077                    |        | ост <b>8</b> ]                     |
| Timer Current Values           | -                              | R00000 - R00377                    |        | ост <b>8</b> ]                     |
| Counter Current Values         | -                              | R01000 - R01177                    | ļ      | ост <b>8</b> ]                     |
| Data Register                  | -                              | R01400 - R07377<br>R10000 - R17777 |        | ост <b>8</b> ]<br>ві т <b>15</b> ] |
| Special Register <sup>*2</sup> | -                              | R00700 - R00737<br>R07400 - R07777 |        | <u>ост</u> 8]<br>ві <b>15</b> ]    |

E

\*1 When a bit is written, the Display reads the corresponding word address of the External Device, activates a bit in the read word address, and returns it to the External Device. There is a case that correct data cannot be written if a ladder program processes to write the word address while the Display is reading the data of the External Device and returning it.

\*2 R07400 to R07777 cannot be assigned for system data area.

MEMO

• Please refer to the GP-Pro EX Reference Manual for system data area.

- Cf. GP-Pro EX Reference Manual "Appendix 1.4 LS Area (only for direct access method)"
- Please refer to the precautions on manual notation for icons in the table.

## 5.11 SU-5M / SU-6M

This address can be specified as system data area.

| Device                         | Bit Address     | Word Address                                          | 32bits     | Remarks                            |
|--------------------------------|-----------------|-------------------------------------------------------|------------|------------------------------------|
| Input Points                   | I0000 - I1777   | R40400 - R40477                                       |            | ост <b>8</b> ]<br>*1               |
| Output Points                  | Q0000 - Q1777   | R40500 - R40577                                       |            | ост <b>8</b> ]                     |
| Remote Input                   | GI0000 - GI3777 | R40000 - R40177                                       |            | ост <b>8</b> ]<br>*1               |
| Remote Output                  | GQ0000 - GQ3777 | R40200 - R40377                                       |            | ост <b>8</b> ]                     |
| Control Relays                 | M0000 - M3777   | R40600 - R40777                                       |            | ост <b>8</b> ]                     |
| Special Relays                 | SP000 - SP777   | R41200 - R41237                                       |            | <u>ост</u> 8]                      |
| Timers                         | T000 - T377     | R41100 - R41117                                       | <b>L/H</b> | <u>ост</u> 8]                      |
| Counters                       | C000 - C377     | R41140 - R41157                                       |            | <u>ост</u> 8]                      |
| Stages                         | S0000 - S1777   | R41000 - R41077                                       |            | <u>ост</u> <b>8</b> ]              |
| Timer Current Values           | -               | R00000 - R00377                                       |            | ост <b>8</b> ]                     |
| Counter Current Values         | -               | R01000 - R01377                                       |            | ост <b>8</b> ]                     |
| Data Register                  | -               | R01400 - R07377<br>R10000 - R36777                    |            | ост <b>8</b> ]<br>ві т <b>15</b> ] |
| Special Register <sup>*2</sup> | -               | R00400 - R00777<br>R07400 - R07777<br>R37000 - R37777 |            | ост 8)<br>ві t15)                  |

E

\*1 When a bit is written, the Display reads the corresponding word address of the External Device, activates a bit in the read word address, and returns it to the External Device. There is a case that correct data cannot be written if a ladder program processes to write the word address while the Display is reading the data of the External Device and returning it.

\*2 R07400 to R07777 cannot be assigned for system data area.

MEMO • Please refer to the GP-Pro EX Reference Manual for system data area.

- Cf. GP-Pro EX Reference Manual "Appendix 1.4 LS Area (only for direct access method)"
- Please refer to the precautions on manual notation for icons in the table.

# 6 Device Code and Address Code

Use device code and address code when you select "Device Type & Address" for the address type in data displays.

## 6.1 Direct Logic05/Direct Logic06/DL205/DL405

| Device                                                          | Device Name |         | Device Code | Address Code |  |
|-----------------------------------------------------------------|-------------|---------|-------------|--------------|--|
| Device                                                          | Japanese    | English | (HEX)       | Address Code |  |
| Input Points                                                    | I/R         | X/V     | 0080        | Word Address |  |
| Output Points                                                   | Q/R         | Y/V     | 0081        | Word Address |  |
| Remote Input                                                    | GI/R        | GX/V    | 0082        | Word Address |  |
| Remote Output                                                   | GQ/R        | GY/V    | 0083        | Word Address |  |
| Control Relays                                                  | M/R         | C/V     | 0084        | Word Address |  |
| Special Relays                                                  | SP/R        | SP/V    | 0085        | Word Address |  |
| Timers (Contact)                                                | T/R         | T/V     | 00E0        | Word Address |  |
| Counters (Contact)                                              | C/R         | CT/V    | 00E1        | Word Address |  |
| Stages                                                          | S/R         | S/V     | 0004        | Word Address |  |
| Timer Current Values                                            | R           | V       | 0060        | Word Address |  |
| Counter Current Values                                          | R           | V       | 0061        | Word Address |  |
| User Data Words/System Parameters 1<br>(Address: 400 or more)   | R           | V       | 0000        | Word Address |  |
| User Data Words/System Parameters 2<br>(Address: 1400 or more)  | R           | V       | 0001        | Word Address |  |
| User Data Words/System Parameters 3<br>(Address: 7400 or more)  | R           | V       | 0002        | Word Address |  |
| User Data Words/System Parameters 4<br>(Address: 10000 or more) | R           | V       | 0003        | Word Address |  |

## 6.2 KOSTAC SU Series

| Device                                                     | Device Name | Device Code<br>(HEX) | Address Code |
|------------------------------------------------------------|-------------|----------------------|--------------|
| Input Points                                               | I/R         | 0080                 | Word Address |
| Output Points                                              | Q/R         | 0081                 | Word Address |
| Remote Input                                               | GI/R        | 0082                 | Word Address |
| Remote Output                                              | GQ/R        | 0083                 | Word Address |
| Control Relays                                             | M/R         | 0084                 | Word Address |
| Special Relays                                             | SP/R        | 0085                 | Word Address |
| Timers                                                     | T/R         | 00E0                 | Word Address |
| Counters                                                   | C/R         | 00E1                 | Word Address |
| Stages                                                     | S/R         | 0004                 | Word Address |
| Timer Current Values                                       | R           | 0060                 | Word Address |
| Counter Current Values                                     | R           | 0061                 | Word Address |
| Special Register<br>(Address: 400 or more)                 | R           | 0000                 | Word Address |
| Data Register<br>(Address: 1400 or more)                   | R           | 0001                 | Word Address |
| Special Register<br>(Address: 7400 or more)                | R           | 0002                 | Word Address |
| Special Register/Data Register<br>(Address: 10000 or more) | R           | 0003                 | Word Address |

# 7 Error Messages

Error messages are displayed on the screen of Display as follows: "No. : Device Name: Error Message (Error Occurrence Area)". Each description is shown below.

| Item                  | Description                                                                                                    |
|-----------------------|----------------------------------------------------------------------------------------------------|
| No.                   | Error No.                                                                                                    |
| Device Name           | Name of External Device where error occurs. Device name is a title of External Device set with GP-Pro EX. (Initial value [PLC1])                                                                                                    |
| Error Message         | Displays messages related to the error which occurs.                                                                                                    |
| Error Occurrence Area | <ul> <li>Displays IP address or device address of External Device where error occurs, or error codes received from External Device.</li> <li>MEMO</li> <li>IP address is displayed such as "IP address (Decimal): MAC address (Hex)".</li> <li>Device address is displayed such as "Address: Device address".</li> <li>Received error codes are displayed such as "Decimal [Hex]".</li> </ul> |

#### Display Examples of Error Messages

MEMO

"RHAA035: PLC1: Error has been responded for device write command (Error Code: 2 [02])"

Please refer to the manual of External Device for more detail of received error codes.
Please refer to "When an error message is displayed (Error code list)" of "Maintenance/ Troubleshooting" for a common error message to the driver.

## Error Code Unique for Driver

The table below shows Display's error codes and error codes that are acquired via MODBUS TCP.

| Error Code | Description             |
|------------|-------------------------|
| 0x01       | ILLEGAL FUNCTION        |
| 0x02       | ILLEGAL DATA ADDRESS    |
| 0x03       | ILLEGAL DATA VALUE      |
| 0x04       | ILLEGAL RESPONSE LENGTH |